# Excel入門ダイジェスト・補足資料(作成者:斎藤俊則) 関数の利用;AVERAGE, MAX, MIN, STDEV, IF

1. 次のような成績表を作成しましょう

| $\diamond$ | A    | В     | С     | D     | E     | F     | G     | Н      | 1     | J  |
|------------|------|-------|-------|-------|-------|-------|-------|--------|-------|----|
| 1          | 名前   | 王     | 国語    |       | 英語    |       | 学     | 総合点    |       |    |
| 2          |      | 得点    | 偏差値   | 得点    | 偏差値   | 得点    | 偏差値   | 得点     | 偏差値   | 評価 |
| 3          | 浅田良子 | 63    | 45.70 | 58    | 38.04 | 84    | 60.68 | 205    | 46.86 |    |
| 4          | 石川明  | 78    | 53.97 | 62    | 43.24 | 80    | 56.32 | 220    | 53.41 | 良  |
| 5          | 川口俊彦 | 70    | 49.56 | 78    | 64.04 | 63    | 37.79 | 211    | 49.48 |    |
| 6          | 坂本花子 | 96    | 63.90 | 70    | 53.64 | 78    | 54.14 | 244    | 63.88 | 優  |
| 7          | 山口義隆 | 47    | 36.87 | 68    | 51.04 | 66    | 41.06 | 181    | 36.38 |    |
| 8          | 平均点  | 70.80 |       | 67.20 |       | 74.20 |       | 212.20 |       |    |
| 9          | 最高点  | 96    |       | 78    |       | 84    |       | 244    |       |    |
| 10         | 最低点  | 47    |       | 58    |       | 63    |       | 181    |       |    |
| 11         | 標準偏差 | 18.13 |       | 7.69  |       | 9.18  |       | 22.91  |       |    |

## ステップ1・先に表の外枠を作成しましょう

#### ・以下のように項目を入力しましょう

| $\diamond$ | A    | В  | С   | D  | E   | F  | G   | Н   | 1   | J  |
|------------|------|----|-----|----|-----|----|-----|-----|-----|----|
| 1          | 名前   | 国語 |     | 英語 |     | 数学 |     | 総合点 |     |    |
| 2          |      | 得点 | 偏差値 | 得点 | 偏差値 | 得点 | 偏差値 | 得点  | 偏差値 | 評価 |
| 3          | 浅田良子 |    |     |    |     |    |     |     |     |    |
| 4          | 石川明  |    |     |    |     |    |     |     |     |    |
| 5          | 川口俊彦 |    |     |    |     |    |     |     |     |    |
| 6          | 坂本花子 |    |     |    |     |    |     |     |     |    |
| 7          | 山口義隆 |    |     |    |     |    |     |     |     |    |
| 8          | 平均点  |    |     |    |     |    |     |     |     |    |
| 9          | 最高点  |    |     |    |     |    |     |     |     |    |
| 10         | 最低点  |    |     |    |     |    |     |     |     |    |
| 11         | 標準偏差 |    |     |    |     |    |     |     |     |    |
| 10         |      |    |     |    |     |    |     |     |     |    |

・科目名は「選択範囲内で中央」を選び、2つのセルの中央に配置します

|    |     |    | 4700 1444                                    | セルの書式設定       |
|----|-----|----|----------------------------------------------|---------------|
| 国語 |     | 英  | 15:44                                        | CIT IT BANKIC |
| 得点 | 偏差値 | 得  | 左詰め (インデント) .<br>中央揃え                        | フォント 罫線       |
|    |     | 10 | 右詰め                                          |               |
|    |     |    | 繰り返し<br>両端揃え                                 | インデント :       |
|    |     |    | <ul> <li>選択範囲内で中央</li> <li>均等割り付け</li> </ul> | 9             |
|    |     |    | 下詰め ;                                        |               |

## ・名前と「平均点」以下の区切りを強調するため、罫線を変更します

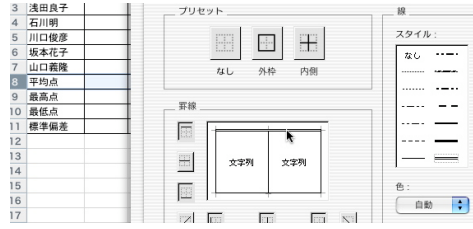

ステップ2・データを入力しましょう

| $\diamond$ | А    | В  | С   | D  | E   | F  | G   | Н  | 1   | J  |  |
|------------|------|----|-----|----|-----|----|-----|----|-----|----|--|
| 1          | 名前   | 国  | 語   | 英  | 英語  |    | 数学  |    | 総合点 |    |  |
| 2          |      | 得点 | 偏差値 | 得点 | 偏差値 | 得点 | 偏差値 | 得点 | 偏差値 | 評価 |  |
| 3          | 浅田良子 | 63 |     | 58 |     | 84 |     |    |     |    |  |
| 4          | 石川明  | 78 |     | 62 |     | 80 |     |    |     |    |  |
| 5          | 川口俊彦 | 70 |     | 78 |     | 63 |     |    |     |    |  |
| 6          | 坂本花子 | 96 |     | 70 |     | 78 |     |    |     |    |  |
| 7          | 山口義隆 | 47 |     | 68 |     | 66 |     |    |     |    |  |
| 8          | 平均点  |    |     |    |     |    |     |    |     |    |  |
| 9          | 最高点  |    |     |    |     |    |     |    |     |    |  |
| 10         | 最低点  |    |     |    |     |    |     |    |     |    |  |
| 11         | 標準偏差 |    |     |    |     |    |     |    |     |    |  |

ステップ3・合計関数を用いて総合点を算出しましょう

| $\diamond$ | Α    | В  | С   | D  | E   | F    | G    | н       | Ι     |   |
|------------|------|----|-----|----|-----|------|------|---------|-------|---|
| 1          | 名前   | 国  | 語   | 英  | 語   | 数    | 学    |         | 総合点   |   |
| 2          |      | 得点 | 偏差値 | 得点 | 偏差値 | 得点   | 偏差値  | 得点      | 偏差値   | Ē |
| 3          | 浅田良子 | 63 |     | 58 | 1   | த 84 |      | =SUM(B3 | 8+D3) | Ī |
| 4          | 石川明  | 78 |     | 62 |     | 80   | E.S. |         |       |   |
|            |      |    |     |    |     |      |      |         |       |   |

- ステップ4・関数を用いて平均点、最高点、最低点、標準偏差を算出しましょう
  - ・関数を利用するときは、計算結果を表示するセルをあらかじめマウスで選択して、ツールバーの次のボタンをクリックします

| Σ | • | f  | 25          |
|---|---|----|-------------|
| 4 |   | 1. | <b>Z</b> \$ |

・平均点の算出にはAVERAGE関数を利用します

| 石川明  | 78 | (                      | 関数のペースト                       |   |  |  |  |
|------|----|------------------------|-------------------------------|---|--|--|--|
| 川口俊彦 | 70 |                        |                               |   |  |  |  |
| 坂本花子 | 96 | 関数の分類:                 | 関数名:                          |   |  |  |  |
| 山口義隆 | 47 | 日付/時刻                  | AVEDEV                        | 6 |  |  |  |
| 平均点  | =  | 数学/三角                  | AVERAGE                       | U |  |  |  |
| 最高点  |    | 統計                     | AVERAGEA                      |   |  |  |  |
| 最低点  |    | 検索/行列                  | BETADIST                      |   |  |  |  |
| 標準偏差 |    | データベース                 | BETAINV                       |   |  |  |  |
|      |    | 文字列操作                  | BINOMDIST                     |   |  |  |  |
|      |    |                        | CHIDIST                       |   |  |  |  |
|      |    | 情報                     | CHIINV                        |   |  |  |  |
|      |    |                        | CHITEST                       |   |  |  |  |
|      |    |                        | CONFIDENCE                    |   |  |  |  |
|      |    |                        | CORREL                        | ÷ |  |  |  |
|      |    | AVERAGE(数值1,数值2,)      |                               |   |  |  |  |
|      |    | 引数の平均値を返します。<br>定できます。 | します。引数には、数値、数値を含む名前、配列、セル範囲を指 |   |  |  |  |

「標準偏差・・・〔standard deviation〕 資料の散らばりの度合を表す数 値。平均値と各資料の値の差 (偏差)を二乗し,それを算術 平均した値の平方根として求め る。標準偏差が小さいことは, 平均値のまわりの散らばりの度 合が小さいことを示す(『大辞 林』より引用)

・演算の対象となるセルの範囲を確認(必要ならば変更)します

| A         | /ERAGE   | 🗙 🗹 📃 = AVER            | AGE(B3:B7)                 |
|-----------|----------|-------------------------|----------------------------|
| A         | VERAGE   |                         |                            |
|           | 数值1      | B3:B7                   | ▲ = {63;78;70;96;47}       |
|           | 數值2      |                         | ▲ = 数值                     |
| 引数0<br>す。 | D平均値を返しま | す。引数には、数値、数値を含む         | = 70.8<br>名前、配列、セル範囲を指定できま |
|           | 数值1:     | 数値1,数値2, には平均を求めた<br>す。 | こい数値を、1 から 30 個まで指定しま      |
| 2         | 数式の結果 =  | 70.8                    | キャンセル (た)                  |

- ・同様の手順で最高点(統計→MAX)、最低点(統計→MIN)、標準偏差(統計→STDEV)を算出し ましょう
- ステップ5・それぞれの偏差値を算出しましょう
  - ・偏差値は次の式で求められます→ <u>偏差値=(得点-平均)/標準偏差×10+50</u>
  - ・では、「浅田良子」の「国語」の偏差値を求めるためには、C3にどのような式を入力すべきでしょうか(あとから他の偏差値をコピー&貼り付けで算出することを考えると、計算項目の相対参照・ 絶対参照の関係を正しく反映する必要があります。また、算術記号の()はそのまま半角で入力します。例.(B3+B4)/D3)
  - ・コピーと貼り付けを用いて他のすべての偏差値を算出しましょう

| $\diamond$ | A    | В     | С     | D     | E     | F     | G     | Н      | 1     | J  |
|------------|------|-------|-------|-------|-------|-------|-------|--------|-------|----|
| 1          | 名前   | 国語    |       | 英語    |       | 数学    |       | 総合点    |       |    |
| 2          |      | 得点    | 偏差値   | 得点    | 偏差値   | 得点    | 偏差値   | 得点     | 偏差値   | 評価 |
| 3          | 浅田良子 | 63    | 45.70 | 58    | 38.04 | 84    | 60.68 | 205    | 46.86 |    |
| 4          | 石川明  | 78    | 53.97 | 62    | 43.24 | 80    | 56.32 | 220    | 53.41 |    |
| 5          | 川口俊彦 | 70    | 49.56 | 78    | 64.04 | 63    | 37.79 | 211    | 49.48 |    |
| 6          | 坂本花子 | 96    | 63.90 | 70    | 53.64 | 78    | 54.14 | 244    | 63.88 |    |
| 7          | 山口義隆 | 47    | 36.87 | 68    | 51.04 | 66    | 41.06 | 181    | 36.38 |    |
| 8          | 平均点  | 70.80 |       | 67.20 |       | 74.20 |       | 212.20 |       |    |
| 9          | 最高点  | 96    |       | 78    |       | 84    |       | 244    |       |    |
| 10         | 最低点  | 47    |       | 58    |       | 63    |       | 181    |       |    |
| 11         | 標準偏差 | 18.13 |       | 7.69  |       | 9.18  |       | 22.91  |       |    |

- ステップ6・IF関数を用いて自動的に評価が出せるようにしましょう
  - ・たとえば「セルAの中にある数値が〜以上の場合、セルBに〜を表示する」といったように、特定の 条件が成立する("真"である)ときだけ何らかの処理(あるいは演算)を自動的に行いたい場合、IF 関数を用います
  - ・今回はまず、「総合点の偏差値が60を越える場合、評価のセルに「優」を表示する」という処理を おこないます
  - ・「浅田良子」の評価を出して、その後他の人の評価をコピー&貼り付けで算出します
  - ・あらかじめJ3(「浅田良子」の評価が入るセル)をマウスで選択したうえで、IF関数を呼び出します (論理→IF)
  - ・次に「論理式」の個所に条件を記入します。浅田良子の総合点はI3にあります。そこで、「I3の中に ある数値が60を越える場合」というのが条件の内容です。それを以下の書式で記入します

<u>|3>=60</u>

- ・l3と60の間にある「>=」は演算子と呼ばれる記号の一つで、「左辺が右辺以上」という意味を表し ます(下記の「演算子一覧」を参照)
- ・さらに「真の場合」のテキストボックスに"優"と入力します(""は半角)。これは論理式で表された 条件が成立した(すなわち真の)場合に、""で囲まれた文字、すなわち「優」を出力するという意味 です
- ・「偽の場合」とは、条件が成立しなかった場合を指します。今回は「何もしない」という意味で、"" だけを入力しておきます

| Н      | 1             | J                |                                                                                                    |                |         |   |       |
|--------|---------------|------------------|----------------------------------------------------------------------------------------------------|----------------|---------|---|-------|
|        | 総合点           |                  |                                                                                                    |                |         |   |       |
| 得点     | 偏差値           | 評価               | 論理式                                                                                                    | 13>=60         | <b></b> | = | FALSE |
| 205    | 46.86         | ,"優","")         | 東本根ム                                                                                                    | "( <u>#</u> "  |         | _ | "Æ"   |
| 220    | 53.41         |                  | 美の物合                                                                                                    | 194            |         | - | ISC.  |
| 211    | 49.48         |                  | 偽の場合                                                                                                    | 7              | à       | = |       |
| 244    | 63.88         |                  |                                                                                                    |                |         |   |       |
| 181    | 36.38         |                  |                                                                                                    |                |         |   |       |
| 212.20 |               |                  |                                                                                                    |                |         | - |       |
| 244    |               |                  | 論理式の結果に応じて、                                                                                                    | 指定された値を返します。   |         |   |       |
|        |               |                  |                                                                                                    |                |         |   |       |
|        | ・演算           | <b>〔</b> 子一覧     |                                                                                                    |                | ì       |   |       |
|        | ¦ <u></u> ++₁ | <del>_*</del> `> | ギュレギ                                                                                                    | っけ 午し い        | 1       |   |       |
|        |               | = 1,2            |                                                                                                    | 2は守しい          | 1       |   |       |
|        | ; I[1         | <ุ2              | 피기다피                                                                                                    | 2より小さい         | 1       |   |       |
|        | ;式1           | <= 式2            | 式1は式                                                                                                    | 2以下            |         |   |       |
|        | r 式1          | > 式2             | ポ1はポ                                                                                                    | 2より大きい         |         |   |       |
|        | 1 = t 1       | - <del>1</del> 2 | <u><u></u><u></u><u></u><u></u><u></u><u></u><u></u><u></u><u></u><u></u><u></u><u></u><u></u><u></u><u></u><u></u><u></u></u> | 211 F          |         |   |       |
|        | · 八·          | /- 八Z            | 1\⊥I&_L<br>++₁ L++                                                                                                    | -ダエ<br>っけ笙レノたい | i       |   |       |
|        | I I(⊥         | <> I(2           | ILIEI                                                                                                    | 2は守しくない        | i       |   |       |
|        |               |                  |                                                                                                    |                |         |   |       |

・正しく入力されたら、他の人の評価もコピー&貼り付けで出してみましょう

おまけ・以下の操作で新たに「偏差値50以上ならば良を表示する」という処理を加えることができます ・J3を選択して再度IF関数を呼び出し

・偽の場合の「""」を削除し、ツールバーに表示されているIFをクリック

| 0 | IF                 | • > | < 🖌 🗏 🗖 | =IF(13>=60, | "優","") |
|---|--------------------|-----|---------|-------------|---------|
| ٦ | IF<br>STDEV<br>MIN |     |         |             |         |
|   | MAX                | ĸ   | 13>=60  | à           | = FALSE |
|   | AVERAGE            | ĥ   | "優"     | à           | = "薇"   |
|   | SUM                | An  |         | à           | = ""    |

- ・新たにIF関数のダイアログが出る。そこで「論理式」にI3>=50を、「真の場合」に"良"を、「偽の場 合」に""をそれぞれ入力してOKをクリック
- ・他のセルにもコピー&貼り付け

# 練習問題1

以下のようなお菓子の成分表を作成し、100gあたりの成分および平均値、最高値、最低値を算出しな さい

|             | ポテトラ     | チップス   | スナッ     | ク菓子   | せん      | べこ    |            |     |     |
|-------------|----------|--------|---------|-------|---------|-------|------------|-----|-----|
| 品名          | コンソメチップス | さらさら塩味 | かりかりコーン | チリタコス | 江戸前しょうゆ | 歌舞伎あげ |            |     |     |
| 内容量         | 90       | 126    | 82      | 100   | 115     | 93    |            |     |     |
| エネルギー(kcal) | 502      | 463    | 380     | 563   | 415     | 550   |            |     |     |
| たんぱく質(g)    | 4.2      | 4.6    | 3       | 4.3   | 3.7     | 6     |            |     |     |
| 脂質(g)       | 32.5     | 23.4   | 26.7    | 36.5  | 18.6    | 28.6  |            |     |     |
| 糖質(g)       | 48.2     | 33.6   | 27.3    | 45.6  | 37      | 43.8  |            |     |     |
| 100gあたり     | 100      | 100    | 100     | 100   | 100     | 100   | 100gあたり平均値 | 最高値 | 最低值 |
| エネルギー(kcal) |          |        | ĵ, j    |       |         |       |            |     |     |
| たんぱく質(g)    |          |        |         |       |         |       |            |     |     |
| 脂質(g)       |          |        |         |       |         |       |            |     |     |
| 糖質(g)       |          |        |         |       |         |       |            |     |     |

### 練習問題2

以下の表を作成し、「判定」の列に、計測結果が標準記録を下回るときは「出場可」を、そうでない ときは「出場不可」を表示しなさい

| 種目    | 大会標準記録 | 計測結果 | 判定 |
|-------|--------|------|----|
| 100m走 | 11.5   | 10.8 |    |
| 200m走 | 22     | 22.1 |    |
| 400m走 | 48.6   | 48.6 |    |